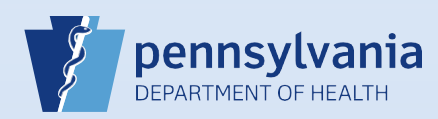

## Restoring Terminated User Accounts (No Current Facility Associations)

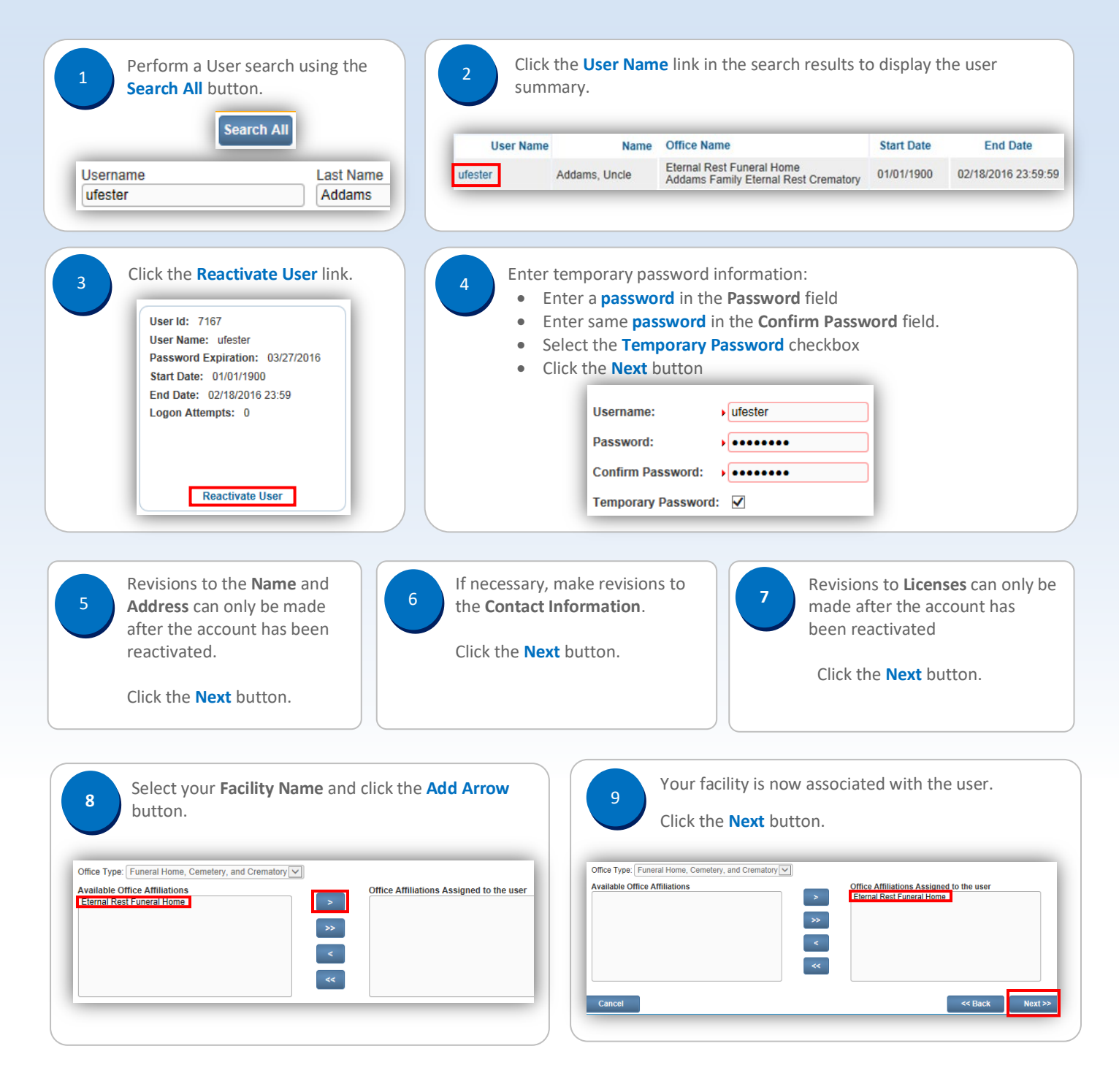

Commonwealth of PA-Department of Health Bureau of Health Statistics and Registries

Page 1 of 2

| 10 S            | Select the appropriate <b>User</b> or<br>and click the <b>Add</b> button.                                                                                                    | Data Provider Type                                                                                                    | 6. User Types                                                                                                    |                                                                                                    |
|-----------------|----------------------------------------------------------------------------------------------------|----------------------------------------------------------------------------------------------------|----------------------------------------------------------------------------------------------------|----------------------------------------------------------------------------------------------------|
| F               | Funeral Home administrators                                                                                                    | select:                                                                                                    | Please select User type for                                                                                                    | each Office Affiliation:                                                                                                    |
|                 | Funeral Home User                                                                                                    |                                                                                                    | Offices:                                                                                                    | ernal Rest Funeral Home 🗸                                                                                                    |
|                 |                                                                                                    |                                                                                                    | Add                                                                                                    | emove                                                                                                    |
| 11 Th           | he User Type and Office Aff                                                                                                    | iliation display.                                                                                                    | 12 Confirm or select<br>user and click the                                                                                           | t the <b>User Role</b> assigned to the <b>Next</b> button.                                                                                                    |
| Remove          | User Type                                                                                                    | Office Affiliation                                                                                                    | · · · · · · · · · · · · · · · · · · ·                                                                                                |                                                                                                    |
|                 | Funeral Director                                                                                                    | Eternal Rest Funeral Home                                                                                                    | 7. User Roles                                                                                                    | Step 7 of 9                                                                                                    |
| IMPOR<br>☑ Deat | TANT: If this is a Funeral Dir<br>th checkbox is selected.<br>User is authorized to sign for the fo<br>□ Birth ☑ Death                                                                                                    | ector, confirm that the                                                                                                    | Omces: Elternal Rest Funeral Home M                                                                                                  | <ul> <li>Roles Assigned to the user</li> <li>Default Death Funeral Director</li> <li></li> <li></li> </ul>                                                                                                    |
| Click the       | e <b>Next</b> button.                                                                                                    |                                                                                                    | Cancel                                                                                                    | << Back Next >>                                                                                                    |
| 13              | Do not make any changes or                                                                                                    | the Business Functions                                                                                                    | screen. Click the <b>Finish</b> button.                                                                                              | Finish                                                                                                    |
| 13 D            | Do not make any changes or<br>The User Summary screen d                                                                                                    | n the Business Functions<br>isplays with the <b>User Typ</b>                                                                                                    | screen. Click the <b>Finish</b> button.<br><b>De, Office</b> and <b>Roles</b> fields populate                                        | Finish                                                                                                    |
| 13 D            | Do not make any changes or<br>The User Summary screen d<br>Click the <b>Return</b> button.                                                                                                    | n the Business Functions<br>isplays with the <b>User Typ</b><br>User Type                                                                                                    | screen. Click the <b>Finish</b> button.<br><b>De, Office</b> and <b>Roles</b> fields populate                                        | Finish<br>d.<br>Roles                                                                                                    |
| 13 D            | Do not make any changes or<br>The User Summary screen d<br>Click the <b>Return</b> button.                                                                                                    | n the Business Functions<br>isplays with the <b>User Typ</b><br>User Type<br>Funeral Director                                                                                                    | screen. Click the <b>Finish</b> button.<br><b>De, Office</b> and <b>Roles</b> fields populate<br>Office<br>Eternal Rest Funeral Home | Children Contractions Contractions Contracti |
| 13 D            | Do not make any changes or<br>The User Summary screen d<br>Click the <b>Return</b> button.                                                                                                    | isplays with the <b>User Typ</b><br>User Type<br>Funeral Director<br>Total reco                                                                                                    | screen. Click the <b>Finish</b> button.                                                                                              | Finish         d.         Roles         Default Death Funeral Director         Total records : 1                                                                                                    |
| 13 D            | Do not make any changes or<br>The User Summary screen d<br>Click the <b>Return</b> button.<br>The restored user now displ<br>Users<br>Username<br>User Name t<br>User Name t                                                                                                    | isplays with the <b>User Typ</b><br>User Type<br>Funeral Director<br>Total reco<br>ays as an active user for the second second | screen. Click the <b>Finish</b> button.                                                                                              | Finish         d.         Roles         Default Death Funeral Director         Total records : 1         rch Current         Search All         New User         Start Date         01/01/1900                                                                                                    |
| 13 D            | Do not make any changes or<br>The User Summary screen d<br>Click the <b>Return</b> button.<br>The restored user now displ                                                                                                    | isplays with the <b>User Typ</b> User Type Funeral Director ays as an active user for the User Type Last Name Mame Offin Addams, Uncle                                                                                                    | screen. Click the <b>Finish</b> button.                                                                                              | Finish         d.         Roles         Default Death Funeral Director         Total records : 1         rch Current         Search All         New User         Start Date         End Date         01/01/1900         Login                                                                                                    |
| 13 D            | Do not make any changes or<br>The User Summary screen d<br>Click the <b>Return</b> button.<br>The restored user now displ                                                                                                    | a the Business Functions is<br>isplays with the <b>User Typ</b><br>User Type<br>Funeral Director<br>Total reco<br>ays as an active user for is<br>Last Name<br>Name<br>Office                                                                                                    | screen. Click the <b>Finish</b> button.                                                                                              | Finish         d.         Roles         Default Death Funeral Director         Total records : 1         Total records : 1         start Date         End Date         01/01/1900         Login         Start Date         End Date                                                                                                    |
| 13 D            | Do not make any changes or<br>The User Summary screen d<br>Click the <b>Return</b> button.<br>The restored user now displ<br>Users<br>Username<br>User Vuester<br>User Name t<br>User Name t<br>User Name t<br>User Name t                                                                                                    | isplays with the User Type User Type Funeral Director ays as an active user for Last Name Office e De st Crematory De                                                                                                    | screen. Click the <b>Finish</b> button.                                                                                              | Finish         d.         Roles         Default Death Funeral Director         Total records : 1         Total records : 1         Start Date         Ol/01/1900         Login         Start Date         Ol/01/1900         O2/192016                                                                                                    |
| 13 D            | Do not make any changes or<br>The User Summary screen d<br>Click the <b>Return</b> button.<br>The restored user now displ<br>Users<br>Username<br>User Summe<br>User I user Name t<br>User I user Name t<br>User I user I use | isplays with the User Type<br>User Type<br>Funeral Director<br>ays as an active user for a<br>Last Name<br>Office<br>e Define<br>st Crematory<br>Define                                                                                                    | screen. Click the <b>Finish</b> button.                                                                                              | Finish         d.         Roles         Default Death Funeral Director         Total records : 1         Total records : 1         start Date         End Date         01/01/1900         Login         Start Date         End Date         01/01/1900         Difference         01/01/1900         Difference         End Date         01/01/1900         Login         Start Date         End Date         01/01/1900         Difference         Total Percenter                                                                                                    |

Commonwealth of PA-Department of Health Bureau of Health Statistics and Registries Date: 4/15/2020 Version 2.1

Page 2 of 2